# Introducing Virtual Desktop

Digital Workspace is a platform that provides Secure and Password-less access to NUS applications and data that enables you to work from anywhere at anytime and using any mobile devices and computer.

Virtual Desktop, a feature of Digital Workspace, provides Windows 10 desktop with NUS pre-installed software that is ready for users to use.

If you are using Office PC to generate security code for 2FA, refer <u>here</u> to change the 2FA token to a mobile device so that you can access 2FA from home.

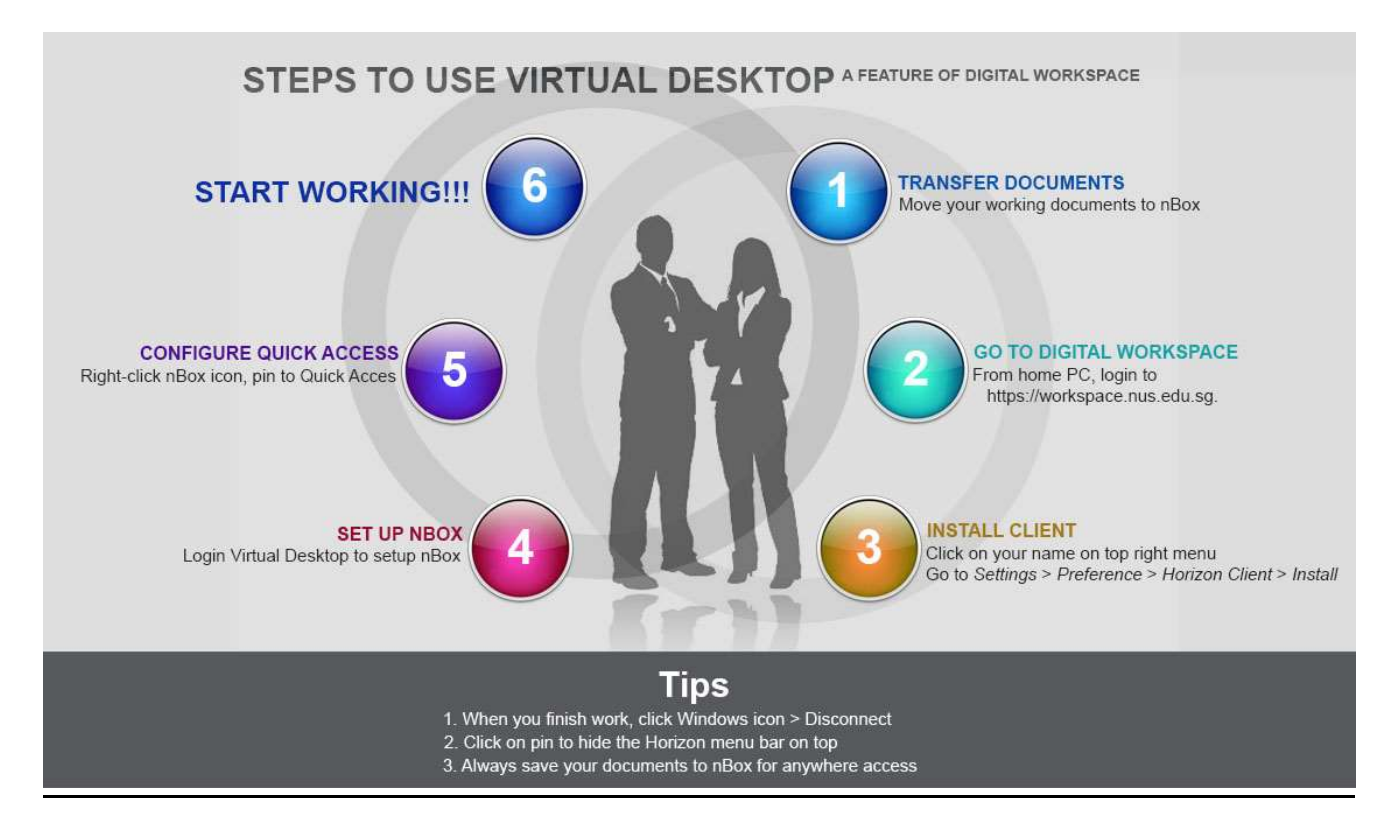

#### 1. Transfer Documents

Virtual Desktop uses **nBox** to retrieve and store your documents. You need to move your documents to **nBox** before using **Virtual Desktop**.

If you are new to **nBox**, go to <u>https://nusit.nus.edu.sg/services/online\_storage/nbox/</u> to find out more about it.

# 2. Go to Digital Workspace

From your home PC, log into <u>https://workspace.nus.edu.sg</u> using your NUS User ID (without domain).

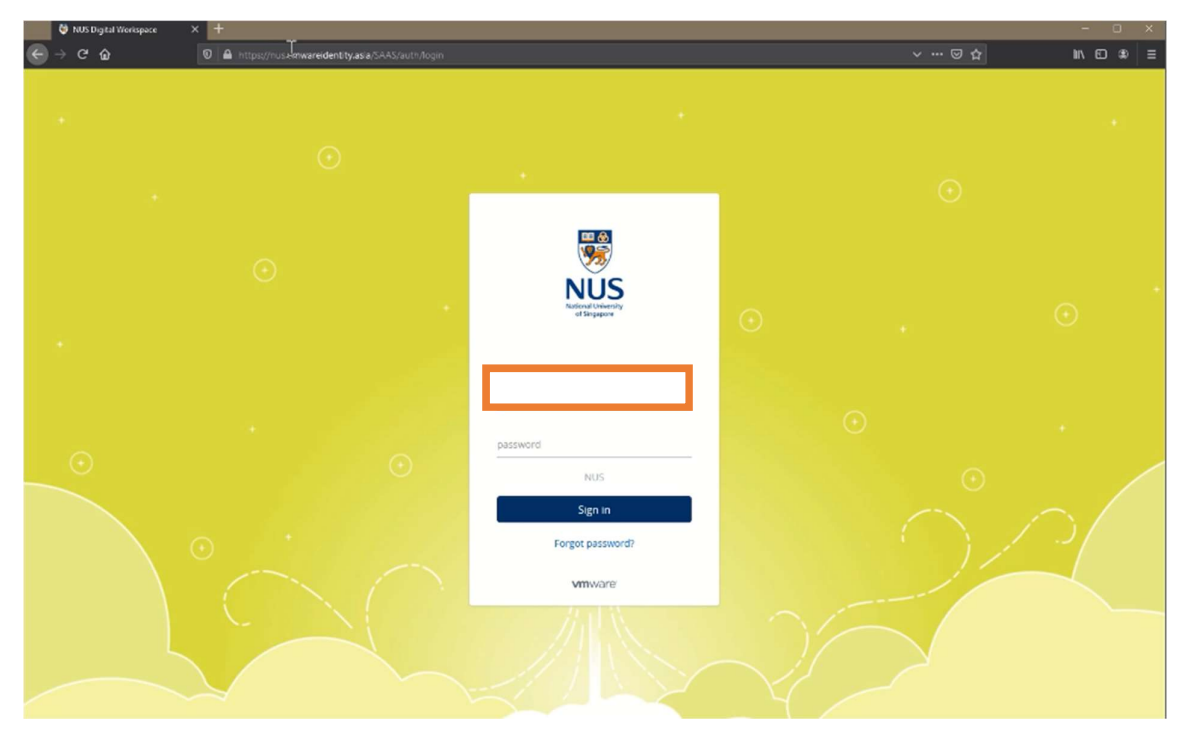

#### 3. Install Client

To access Virtual Desktop, you need to install Horizon Client. To install Horizon Client, click on your initials and click **Settings**.

| 🔮 NUS Digital Workspace 🛛 🗙 | +                   |                      |              |                                                                  |          | - 0      |
|-----------------------------|---------------------|----------------------|--------------|------------------------------------------------------------------|----------|----------|
| e)⇒ea<br>≣NUS               | Favorites           | dentity.asia/catalog | fications    | OmPremise=false&csMobile=false&userId=2213848#/apos/Web          | ···· © ☆ |          |
| vitropace .                 |                     | Ap                   | ps / Websile | 5                                                                |          | <u>.</u> |
|                             | All Apps            |                      | Web          | osites                                                           | ×        |          |
|                             | Virtual<br>Websites | >                    |              | . Covid-19 Temperature Declaration<br>Websra                     | T OPEN   |          |
|                             | Covid-19<br>NUS     |                      | 9            | , Covid-19 Overseas Travel Declaration<br>Webste                 | OPEN     |          |
|                             | Test Apps           |                      | 0            | . Covid-19 Emergency Info<br>Wesste                              | OPEN     |          |
|                             |                     |                      | 54/19        | . DOS Daily Updates<br>Websta                                    | OPEN     |          |
|                             |                     |                      | Joo          | . Library Portal<br>Webste                                       | OPEN     |          |
|                             |                     |                      | •3           | > Academic & Research Staff Profile<br>Webste                    |          |          |
|                             |                     |                      |              | > AIM - Report Incident<br>Webste                                |          |          |
|                             |                     |                      | Ì            | > Education Records System<br>Website                            |          |          |
|                             |                     |                      | 0            | > Lost & Found - Rept Lost Item (List of Items Found)<br>Website |          |          |

Go to Horizon Client and click on Install.

| 🔮 NUS Digital 1 | Vorkspace X | +                 |                                                           |                                                                                       |                                                                                               |                                                       |                                 |             |
|-----------------|-------------|-------------------|-----------------------------------------------------------|---------------------------------------------------------------------------------------|-----------------------------------------------------------------------------------------------|-------------------------------------------------------|---------------------------------|-------------|
| € → ୯ û         |             | 🛛 🔒 https://nus.v | mwareidentity.as                                          | ia/catalog-portal/ui?isOnPi                                                           |                                                                                               |                                                       |                                 | lin co se ≡ |
|                 |             | Favorites         | Apps                                                      | Notifications                                                                         | Support                                                                                       |                                                       |                                 |             |
|                 |             |                   | Π                                                         | Tan Teng Heng<br>SENIOR ASSOCIAT                                                      | E DIRECTOR                                                                                    |                                                       |                                 |             |
|                 |             |                   | Preference                                                | es                                                                                    |                                                                                               |                                                       |                                 |             |
|                 |             |                   | Horizon F                                                 | temote Apps                                                                           | How would you like to las                                                                     | unch Harizon remote a                                 | φρ⊴?                            |             |
|                 |             |                   |                                                           |                                                                                       |                                                                                               |                                                       | UPDATE                          |             |
|                 |             |                   | About VN                                                  | ware Workspace                                                                        | ONE® Intelligent Hut                                                                          | b                                                     |                                 |             |
|                 |             |                   | Copyright @2<br>by copyright<br>as well as by<br>patents. | 013-2020 VMware, Inc. A<br>and intellectual property is<br>international treaties. VM | I rights reserved. This produ<br>was in the United States and<br>ware products are covered to | ict is protected<br>other countries<br>by one or more | 년 Patent<br>년 License Agreement |             |
|                 |             |                   |                                                           |                                                                                       |                                                                                               |                                                       |                                 |             |

Click on **Go to Downloads** under **VMware Horizon Client for Windows** and follow onscreen instructions to install it. You need to **restart your machine** after this installation.

| + NHIS - Digital Wadyance | re.com/cri/web/vmwa | re/info/slug/desktop_ | nd_user_computing/vmware_horizon_c6ents/5_0                                                                                                    |            | + m C Search                                                  |
|---------------------------|---------------------|-----------------------|----------------------------------------------------------------------------------------------------|------------|---------------------------------------------------------------|
| VMware Cloud              | Products            | Solutions             | upport Professional Services Downloads Partners Company                                                                                                  |            | Q 🍘 US 📞 1-877-4                                              |
|                           |                     |                       | Home / VMware Hotzon Clients Download VMware Horizon Clients Safed Version VMware Horizon Clients for Windows, Mac, IOS, Linux, Chrome and Android allow | v you to   | Product Resources<br>View My Download History<br>Product Info |
|                           |                     |                       | connect to your VMware Horizon virtual desktop from your device of choice giving     on-the-go access from any location.     Read More                   | ig you     | Horizon Mobile Client Privacy<br>Horizon Community            |
|                           |                     |                       | Product Downloads Drivers & Tools Open Source Custom ISOs                                                                                                |            |                                                               |
|                           |                     |                       | Product                                                                                                    | Release D  | iate                                                          |
|                           |                     |                       | Y VMware Horizon Client for Windows                                                                                                    |            |                                                               |
|                           |                     |                       | VMware Horizon Client for Windows                                                                                                    | 2019-12-12 | Go to Downloads                                               |
|                           |                     |                       | Y VMware Horizon Client for Windows 10 UWP                                                                                                    |            |                                                               |
|                           |                     |                       | VMware Horizon Client for Windows 10 UWP from the Microsoft store                                                                                        | 2019-09-17 | 7 Go to Downloads                                             |
|                           |                     |                       | Y VMware Horizon Client for Mac                                                                                                    |            |                                                               |
|                           |                     |                       | VMware Horizon Client for macOS                                                                                                    | 2019-12-12 | Go to Downloads                                               |

After restart, log into Digital Workspace to return to **Settings** screen. You need to set **Horizon Client** as the default application that will launch your applications in Digital Workspace.

To do so, click on **Browser** icon, then click on **Horizon Client** icon and click on **Update**. Even if you see that Horizon Client was selected by default, you need to do these steps **once** so that you will receive a message that confirms your preference.

| Image: Constraint of the pipe of the second of the pipe of the pipe of | ± li\ ⊡ \$ |
|----------------------------------------------------------------------------------------------------|------------|
| Favorites Apps Notifications Support                                                                                                    |            |
|                                                                                                    |            |
| Tan Teng Heng tengheng<br>SENIOR ASSOCIATE DIRECTOR                                                                                                    |            |
| Preferences                                                                                                    |            |
| Horizon Remote Apps<br>How would you like to launch Horizon remote apps?<br>Lorizon Client<br>Install                                                                                                    |            |
|                                                                                                    |            |
| About VMware Workspace ONE® Intelligent Hub                                                                                                    |            |
| Copyright 2021 Villware, Inc. All rights reserved. This product is protected C <sup>2</sup> Patent<br>by copyright and intellectual property laws in the United States and other countries C <sup>2</sup> License Agreement<br>as well as by international treatiles. Villware products are covered by one or more<br>patents.                                                                                                    |            |
|                                                                                                    |            |
|                                                                                                    |            |

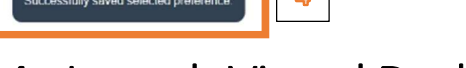

# 4. Launch Virtual Desktop

Click on Virtual Desktop icon.

| 🔮 NUS Digital Workspace 🛛 🗶 🛁 Download VMw |                   |                              |                                                   |     | - o ×      |
|--------------------------------------------|-------------------|------------------------------|---------------------------------------------------|-----|------------|
| ← → C ŵ 🛛 A https://nus                    | vmwareidentity.as | ia/catalog-portal/ui?isOnPre | emise=false&cisMobile=false&cuserId=2213848#/apps | ☺ ☆ | ± IN © ® ≡ |
| Favorites                                  | Apps              | Notifications                | Support                                           |     | 0          |
| Categ                                      | ories             | Q. Search a                  | pps                                               |     |            |
| ΑΙΙ Αρρs                                   |                   |                              |                                                   |     |            |
| Virtual                                    |                   |                              |                                                   |     |            |
| Websites                                   | 5                 | Recomme                      | nded                                              |     |            |
| Covid-19                                   | 9                 |                              |                                                   |     |            |
| NUS                                        |                   |                              | 2                                                 |     |            |
| Test App                                   | 28                |                              |                                                   |     |            |
|                                            |                   | Desktop                      | Covid-19 Staff Portal                             |     |            |
|                                            |                   |                              |                                                   |     |            |
|                                            |                   |                              |                                                   |     |            |
|                                            |                   |                              |                                                   |     |            |
|                                            |                   |                              |                                                   |     |            |
|                                            |                   |                              |                                                   |     |            |
|                                            |                   |                              |                                                   |     |            |
|                                            |                   |                              |                                                   |     |            |
|                                            |                   |                              |                                                   |     |            |
|                                            |                   |                              |                                                   |     |            |
|                                            |                   |                              |                                                   |     |            |
|                                            |                   |                              |                                                   |     |            |

If you are prompted with a message similar to these, click **Open** followed by **Open link**.

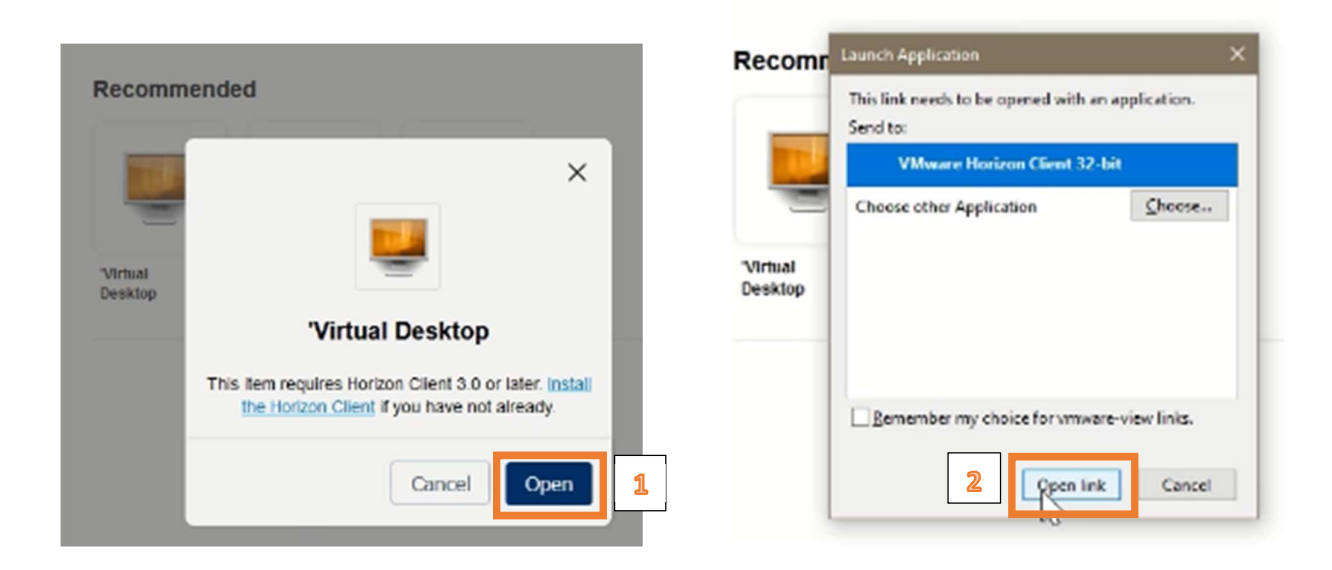

#### 5. Setup nBox

After your Virtual Desktop has been launched, you will see an nBox pop-up box.

Follow the onscreen instructions to install and set up nBox. You will be prompted for 2FA authentication during the registration process.

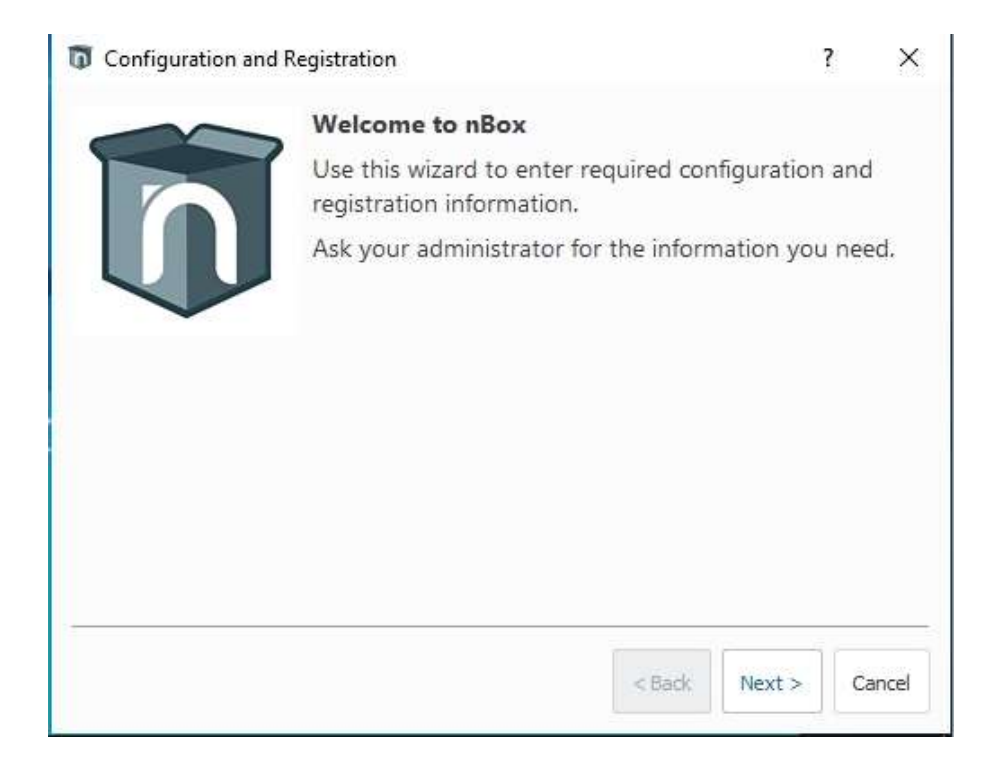

At the end of the installation, you will see this message:

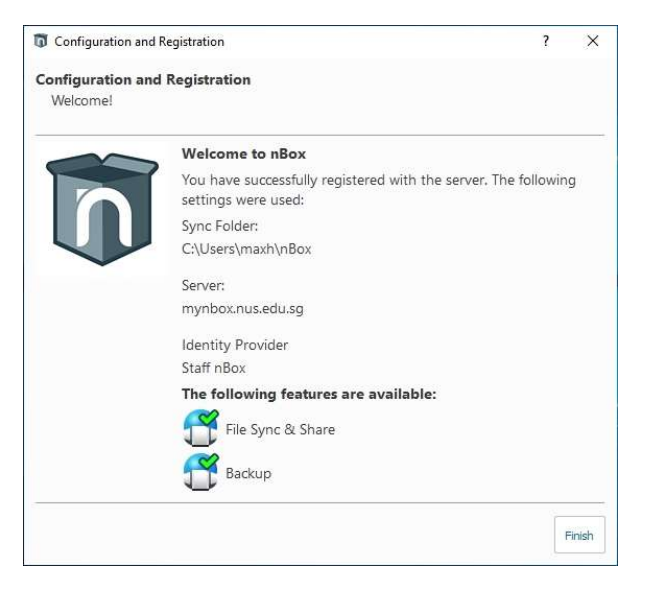

#### 6. Configure Quick Access

To access nBox easily from Explorer, you need to pin it to Quick Access and you are ready to go.

| 🕼 l 🖸 📘 🖬 l i                            | nBox                            |   |
|------------------------------------------|---------------------------------|---|
| File Home                                | Share View                      |   |
| $\leftrightarrow \rightarrow - \uparrow$ | 🗊 > How Lip Sheng. Max > nBox > |   |
|                                          | ^ Name                          |   |
| Y 📌 Quick                                | Collanza                        |   |
| Deskt                                    | Conapse                         |   |
| 🕹 Dowr 🔄                                 | Browse in Adobe Bridge CC 2018  |   |
| 😭 Docu 🖽                                 | Scan with Windows Defender      |   |
| Fictu                                    | Open in new window              |   |
| a S. Hawki                               | Pin to Quick access             |   |
|                                          | nBox                            |   |
| J 3D OI                                  | Save Locally                    |   |
| a Conti                                  | More                            | > |
| Deskt                                    | Give access to                  | > |
| 😭 Docu                                   | Restore previous versions       |   |
| + Dowr                                   | Combine files in Acrobat        |   |
| _ Links                                  | Include in library              | > |
| Music                                    | Pin to Start                    |   |
| ∽ 🛱 nBox                                 | Send to                         | > |
| > 👗 Fun                                  | Cut                             |   |
| > 🔤 Max                                  | Сору                            |   |
| > 🚺 Wor                                  | Delete                          |   |
| > 📰 Pictu                                | Rename                          |   |
| 4 items                                  | New                             | > |
|                                          | Properties                      |   |

### 7. Set up audio device for Skype for Business

7a. Make sure Skype for Business is only running in the Virtual Desktop and not on your laptop or PC.

7b. Make sure that your Jabra headset is connected to your laptop or PC.

7c. Launch Skype for Business client and click on the gear-looking button on the right.

| S         |                                                | Skype for Bu | siness | – 🗆 ×    |
|-----------|------------------------------------------------|--------------|--------|----------|
| What's    | happening today                                | /?           |        |          |
|           | Tan Teng He<br>Available ▼<br>Set Your Locatio | eng<br>n ▼   |        |          |
|           | •                                              | ***          | Ē      | <b>*</b> |
| Find some | eone or dial a numb                            | er           |        | Q        |

#### 7d. Click on Audio Device and verify that Jabra headset is detected. Adjust volume levels if necessary.

| General              | Audio device                                                                                                    |                 |  |  |  |
|----------------------|----------------------------------------------------------------------------------------------------|-----------------|--|--|--|
| Personal             | Select the device you want to use for audio calls:                                                               |                 |  |  |  |
| Contacts List        | Headset                                                                                                    | 18              |  |  |  |
| Status<br>My Picture | <sup>ℓ</sup> <sup>J</sup> 2- Jabra EVOLVE LINK MS                                                                | ~               |  |  |  |
| Phones               |                                                                                                    |                 |  |  |  |
| Alerts               | Customize your device (changes will apply to your next ca                                                        | ui):            |  |  |  |
| IM                   | Sneaker                                                                                                    |                 |  |  |  |
| Ringtones and Sounds | Зрекке                                                                                                    |                 |  |  |  |
| Audio Device         |                                                                                                    |                 |  |  |  |
| Video Device         |                                                                                                    |                 |  |  |  |
| Call Forwarding      | Misraphana                                                                                                    |                 |  |  |  |
| Recording            | Microphone                                                                                                    |                 |  |  |  |
| Skype Meetings       |                                                                                                    |                 |  |  |  |
|                      | and the second second second second second second second second second second second second second second second |                 |  |  |  |
|                      |                                                                                                    |                 |  |  |  |
|                      | Ringer Headset Earphone (2- Jabra                                                                                | EVOLVE LINK MS) |  |  |  |
|                      |                                                                                                    |                 |  |  |  |
|                      |                                                                                                    |                 |  |  |  |
|                      | Make a test call to have have used of the day                                                                    | Call Quality    |  |  |  |

### 8. How to shutdown Virtual Desktop after use

Click on **Disconnect** icon.

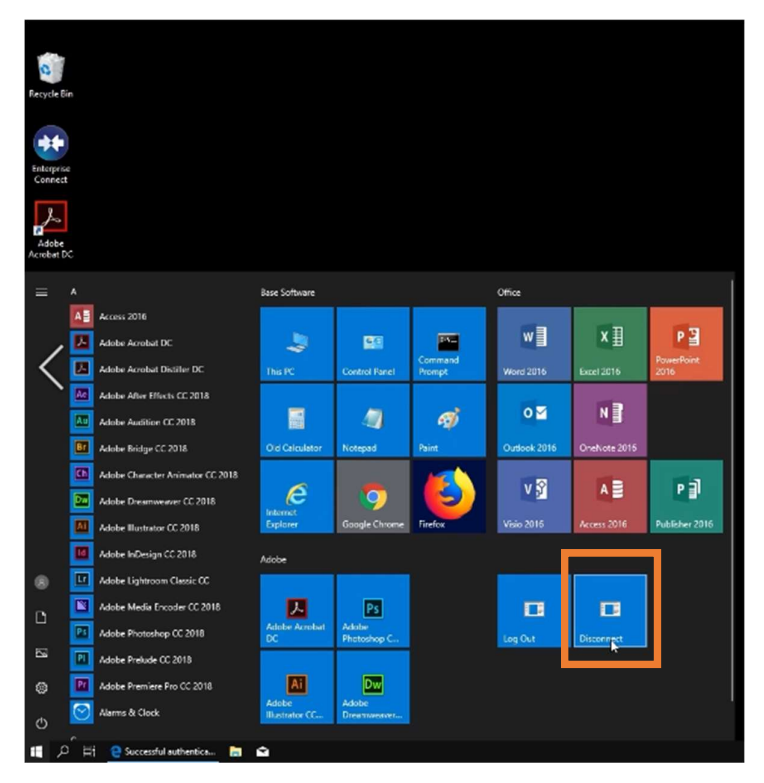

# 9. Accessing Virtual Desktop the next time

Log into <a href="https://workspace.nus.edu.sg">https://workspace.nus.edu.sg</a> using NUS User ID (without domain).

#### Click on Virtual Desktop icon.

| 🕼 NUS Digital Workspace 🛛 🗙 🚾 Downloa |                                              | - o ×                                                 |     |              |
|---------------------------------------|----------------------------------------------|-------------------------------------------------------|-----|--------------|
| ← → C ☆ 0 ▲ https                     | it//nus.vmwareidentity.asia/catalog-portal/u | 7sOnPremise=false&isMobile=false&userId=2213848#/apps | 🗟 ✿ | ± li\ €⊃ @ ≡ |
| Favori                                | ites Apps Notification                       | is Support                                            |     | 0            |
| Ci                                    | ategories                                    | earch apps                                            |     |              |
| All                                   | Apps                                         |                                                       |     |              |
| Vir                                   | tuai                                         |                                                       |     |              |
| - Vve                                 | Rec                                          | ommended                                              |     |              |
| Co                                    | wid-19                                       | 01 00                                                 |     |              |
| Tes                                   | IS<br>st Apps                                | a 🖉 🖉                                                 |     |              |
|                                       | Virtu                                        | Covid-19 . Staff Portal                               |     |              |
|                                       | Lesk                                         | op remperature                                        |     |              |
|                                       |                                              |                                                       |     |              |
|                                       |                                              |                                                       |     |              |
|                                       |                                              |                                                       |     |              |
|                                       |                                              |                                                       |     |              |
|                                       |                                              |                                                       |     |              |
|                                       |                                              |                                                       |     |              |
|                                       |                                              |                                                       |     |              |
|                                       |                                              |                                                       |     |              |
|                                       |                                              |                                                       |     |              |
|                                       |                                              |                                                       |     |              |